# PROCESO MATRÍCULA VIRTUAL 2024

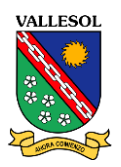

PASO 1: Ingrese a nuestra web: <u>www.vallesol.edu.pe</u> y haga clic en:

### Matrícula 2024, Matrícula Virtual

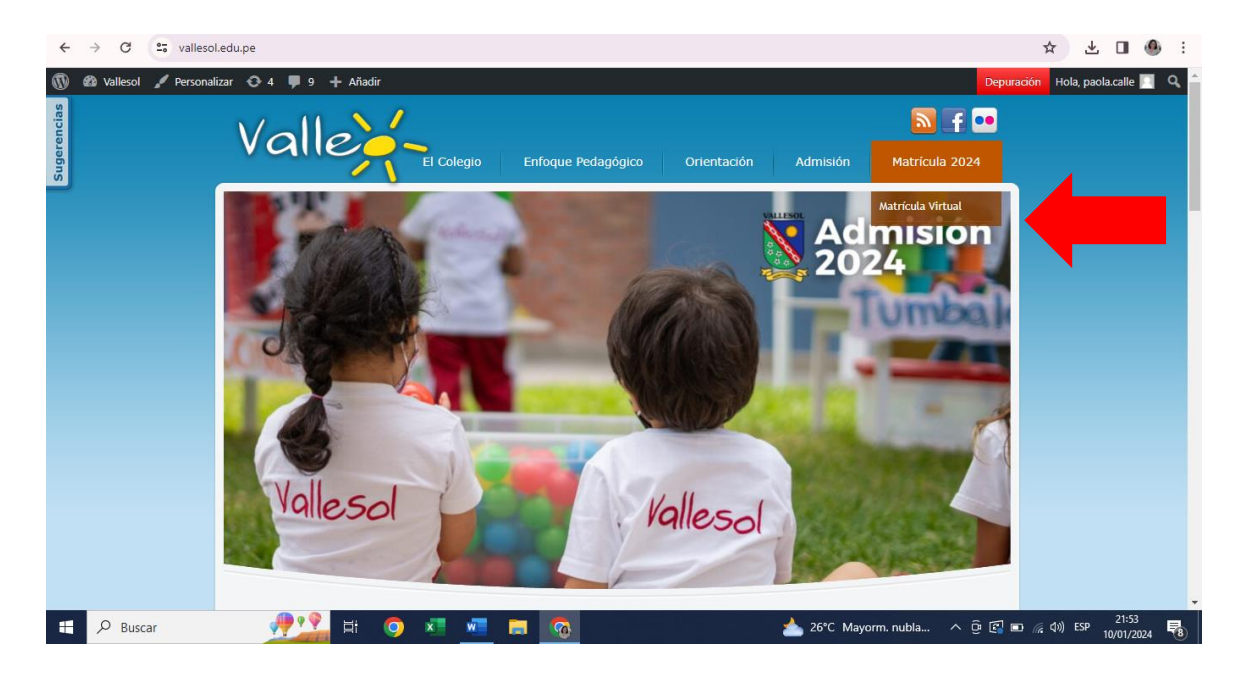

PASO 2: Haga clic en Modulo de Matrícula

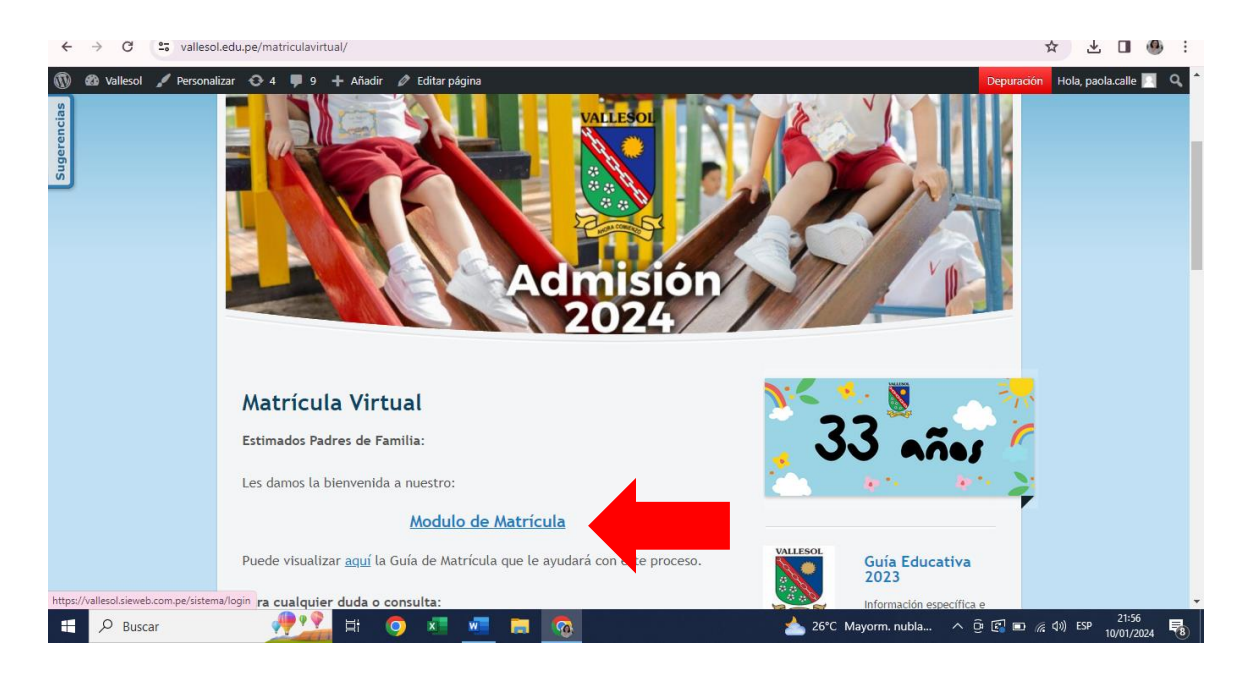

### PASO 3: Ingrese su usuario y clave

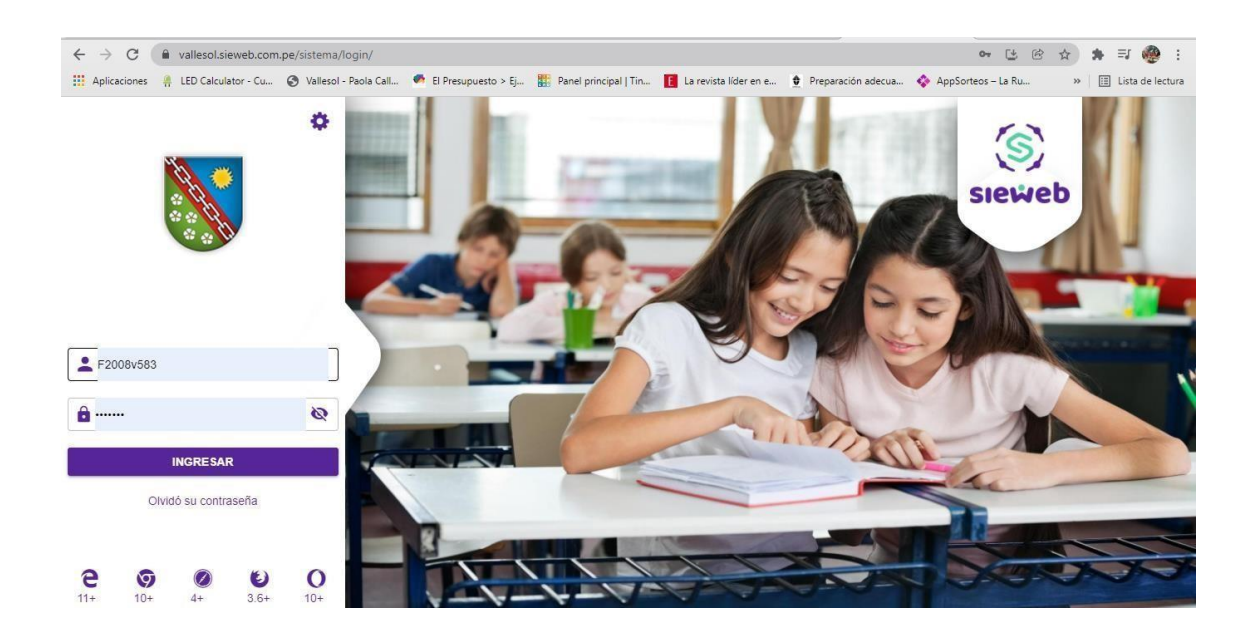

#### PASO 4: Visualizará esta ventana. Seleccione Matrícula y luego Registro

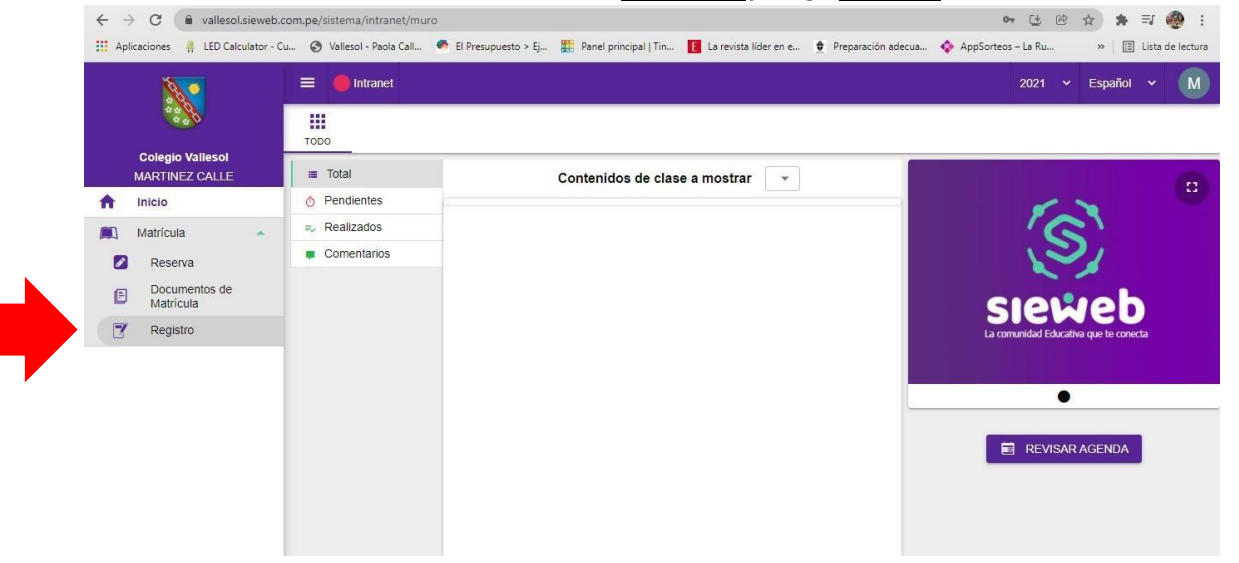

| ← → C                                                                              | com.pe/sistema/intranet/matricula<br>Cu 📀 Vallesol - Paola Call 🍖 El Presupuesto > Ej 🎛 | Panel principal   Tin 🚺 La revir                                              | ta líder en e 👲 Preparación adecua                                                                       | 🕶 🛃 🖻<br>💠 AppSorteos – La Ru | <ul> <li>★ = ♥</li> <li>★ = ♥</li> <li>★ Eista de lectura</li> </ul> |  |
|------------------------------------------------------------------------------------|-----------------------------------------------------------------------------------------|-------------------------------------------------------------------------------|----------------------------------------------------------------------------------------------------|-------------------------------|----------------------------------------------------------------------|--|
| <b>\$</b>                                                                          | E Intranet                                                                              |                                                                               |                                                                                                    | 2021 🗸                        | Español V M                                                          |  |
| Colegio Vallesol<br>MARTINEZ CALLE                                                 | Apellidos y Nombres                                                                     | NGS E                                                                         | stado Estado Intranet                                                                                    | t Documentos                  | Matricular                                                           |  |
|                                                                                    | MARTINEZ CALLE, MARIA PAZ                                                               | S4 Pro                                                                        | movido Sin Matricular                                                                                    |                               | 2                                                                    |  |
| <ul> <li>Reserva</li> <li>Documentos de<br/>Matrícula</li> <li>Registro</li> </ul> |                                                                                         | Señores Padres d<br>la información pa<br>debido a la impor<br>comunicamos con | e Familia se reitera actualizar<br>ra el presente Año Escolar,<br>fancta y necesidad de poder<br>ustenes |                               |                                                                      |  |

## PASO 5: Observará el nombre de su hijo (a). Haga Clic en el check de Matricular

PASO 6: Visualizará los requisitos previos que debe haber cumplido. Clic en Siguiente

| $\leftrightarrow$ $\rightarrow$ C $($ vallesol.sieweb. | :om.pe/sistema/intranet/matricula                                                                                                    | 아 ଓ 양 ☆ 🛊 티 🧶 :                    |  |  |  |  |
|--------------------------------------------------------|----------------------------------------------------------------------------------------------------|------------------------------------|--|--|--|--|
| Aplicaciones 🧍 LED Calculator - C                      | u 🎯 Vallesol - Paola Call 🧖 El Presupuesto > Ej 🏭 Panel principal   Tin 🚺 La revista líder en e 👲 Preparación adecua 💠 AppSorte                                                                                                    | eos – La Ru » 🛛 🔠 Lista de lectura |  |  |  |  |
| <b>N</b>                                               | = 🔴 Intranet                                                                                                    | 2021 🗸 Español 🖌 M                 |  |  |  |  |
| ****                                                   | PRE-MATRICULA 2022                                                                                                    |                                    |  |  |  |  |
| Colegio Vallesol                                       |                                                                                                    | MARTINEZ CALLE, MARIA PAZ          |  |  |  |  |
| MARTINEZ CALLE                                         | Inicio 🖉 Validación 🚳 Bienvenida 🚳 Fichas                                                                                                    | 5 Adjuntar Documentos              |  |  |  |  |
| Matricula   Reserva  Commentos de  Matricula  Registro | <ul> <li>Pago de Matricula Se ha exonerado de la validación de los pagos Matricula Exonerado </li> <li>Deudas pendientes Se ha exonerado de la validación de las Deudas Pendientes Pension Exonerado </li> <li>Documentos Pendientes No tiene documentos pendientes. El Estudiante cumple con los requisitos de la PRE-MATRICULA 2022 ATRÁS SIGUIENTE</li></ul> | · ·                                |  |  |  |  |

# PASO 7: Lea cada uno de los documentos que se muestran y <u>Clic en Siguiente...</u>

| <ul> <li>C a vallesol.sieweb.com.pe/sistema/intranet/matricula</li> <li>Aplicaciones # LED Calculator - Cu (2) Vallesol - Paola Cal</li> <li>El Presupuesto &gt; Ej # Panel principal   Tin</li> <li>La revista lider en e (2) Preparación adecua</li> <li>AppSorteos - La Ru &gt;&gt;   [] Lis</li> </ul> |                            |                                                |                                                                                                    |  |
|----------------------------------------------------------------------------------------------------|----------------------------|------------------------------------------------|----------------------------------------------------------------------------------------------------|--|
|                                                                                                    | <b>N</b>                   | = 🛑 Intranet                                   | 2021 v Español v M                                                                                                    |  |
|                                                                                                    |                            |                                                | PRE-MATRICULA 2022                                                                                                    |  |
|                                                                                                    | Colegio Vallesol           |                                                | MARTINEZ CALLE, MARIA PAZ                                                                                                    |  |
| <b>^</b>                                                                                                    | MARTINEZ CALLE             | Inicio 🦳 🥑                                     | Validación 🧷 Bienvenida 🕢 Fichas 💿 Adjuntar Documentos                                                                                        |  |
|                                                                                                    | Matricula 🔺                | Mensaje de Bienvenida                          | Familia MARTINEZ CALLE                                                                                                    |  |
|                                                                                                    | Reserva                    | DETALLES SOBRE EL PROCESO DE<br>MATRICULA 2022 | Estimado padre de Familia:                                                                                                    |  |
| Ð                                                                                                    | Documentos de<br>Matrícula | DECLARACIÓN PPFF 2022                          | El siguiente proceso tiene como finalidad que la información tanto del alumno como de los padres y/o apoderado pueda ser                      |  |
| 7                                                                                                    | Registro                   | GUIA EDUCATIVA 2022                            | actualizada para lo cual le agradeceremos mucho de ser el caso cumplir minuciosamente con actualizar la data para mantenernos<br>en contacto. |  |
|                                                                                                    |                            | MANUAL DE SANA CONVIVENCIA                     |                                                                                                    |  |
|                                                                                                    |                            | FICHA MEDICA                                   | Atentamente                                                                                                    |  |
|                                                                                                    |                            | SOLICITUD DE DESCUENTO POR<br>PRONTO PAGO      | La Administración                                                                                                    |  |
|                                                                                                    |                            | SOLICITUD DE COMPRA DE<br>SEGURO ESCOLAR       |                                                                                                    |  |
|                                                                                                    |                            | RIE 2022                                       |                                                                                                    |  |
|                                                                                                    |                            |                                                | ATRÁS SIGUIENTE                                                                                                    |  |

# PASO 8: Actualice los datos si es necesario. Clic en <u>Guardar</u> y luego <u>Siguiente</u>

| $\leftarrow \rightarrow G$ | vallesol.siewe   | b.com.pe/sistema/intranet/matricula          |                                   |                             |                                                                                                    | • G & A 🕻 💀 🗄                          |
|----------------------------|------------------|----------------------------------------------|-----------------------------------|-----------------------------|----------------------------------------------------------------------------------------------------|----------------------------------------|
| Aplicaciones               | A LED Calculator | - Cu 🔇 Vallesol - Paola Call 🧖 El Presupu    | esto > Ej 🏪 Panel principal   Tin | E La revista líder en e 👲 P | reparación adecua 💠 App                                                                                                    | Sorteos – La Ru » 🛛 🔠 Lista de lectura |
|                            | 2                | = 🛑 Intranet                                 |                                   |                             |                                                                                                    | 2021 v Español v M                     |
| 400<br>400                 | <b>*</b>         |                                              |                                   | PRE-MATRÍCULA 2022          |                                                                                                    |                                        |
| Colegio                    | Vallesol         |                                              |                                   |                             |                                                                                                    | MARTINEZ CALLE, MARIA PAZ              |
| MARTINE                    | Z CALLE          |                                              |                                   |                             |                                                                                                    |                                        |
| f Inicio                   |                  |                                              |                                   |                             | 2021 V Español V M<br>22<br>MARTINEZ CALLE, MARIA PAZ<br>© Fichas © Adjuntar Documentos<br>taleno<br>26<br>113<br>113<br>113<br>113<br>113<br>113<br>113<br>11 |                                        |
| 📖 Matricula                | •                | ALUMNO                                       |                                   |                             |                                                                                                    |                                        |
| Reserve                    | a                | CApellido Paterno                            |                                   | Apellido Materno            |                                                                                                    |                                        |
| Docum<br>Matricu           | entos de         | MARTINEZ                                     |                                   | CALLE                       |                                                                                                    |                                        |
| Registr                    | ro               | MARIA PAZ                                    |                                   |                             |                                                                                                    |                                        |
|                            |                  | Nombre Completo<br>MARTINEZ CALLE, MARIA PAZ |                                   |                             |                                                                                                    |                                        |
|                            |                  | Tipo de documento                            |                                   | ▼ Nro. Documento - 70647026 |                                                                                                    |                                        |
|                            |                  | (Email (*)                                   |                                   |                             |                                                                                                    |                                        |
|                            |                  | PAOLA.CALLE@VALLESOL.EDU.P                   |                                   |                             |                                                                                                    | 1/3                                    |
|                            |                  | Responsable de Pago (*)<br>Madre             |                                   |                             |                                                                                                    | •                                      |
|                            |                  | Responsable de Matricula (*)                 |                                   |                             |                                                                                                    | •                                      |
|                            |                  |                                              |                                   |                             |                                                                                                    |                                        |
|                            |                  |                                              | ATRÁ                              | S GUARDAR SIGUIEI           | NTE                                                                                                    |                                        |

| spicaciones 📅 EED calculate | r- Cu 🥑 Vallesol - Paola Call 🤎 El Presupuesto > Ej 🏭 Panel principal   In 🚹 La revista lider en e 💆 Preparación ac | decua 🧇 Appsorteos – La Ru » 📳 Lista de lect |
|-----------------------------|----------------------------------------------------------------------------------------------------|----------------------------------------------|
| <b>N</b>                    | E Intranet                                                                                                    | 2021 v Español v 🚺                           |
| 6 6 6 6 6 F                 | PRE-MATRÍCULA 2022                                                                                                  |                                              |
| Colegio Vallesol            |                                                                                                    | MARTINEZ CALLE, MARIA F                      |
| MARTINEZ CALLE              | 🖉 Inicio 🛛 🗸 Validación 🔗 Bienvenida 🔷 🗸 F                                                                          | Fichas 5 Adjuntar Documentos                 |
| Inicio                      |                                                                                                    |                                              |
| Matrícula 🔺                 | ALUMNO FAMILIA MADRE PADRE MÉDICO                                                                                   |                                              |
| Reserva                     | Seguro de Accidentes (*)                                                                                            | ~                                            |
| Documentos de<br>Matrícula  | Essalud                                                                                                    | [75]                                         |
| Registro                    | Si   Hospital de Essalud                                                                                            | <b>v</b>                                     |
|                             | 50 Talla (centimetros)                                                                                              |                                              |
|                             | Sangre<br>O RH-                                                                                                    | •                                            |
|                             | Tabique Desviado<br>No V No                                                                                         | •                                            |
|                             | Sí                                                                                                    | •                                            |
|                             | Alergias (*)<br>NO                                                                                                  |                                              |

### PASO 9: Complete la información requerida. Clic en Guardar y luego Siguiente

**PASO 10**: Visualizará un mensaje de felicitaciones por haber validado todos los documentos. Clic en <u>Finalizar</u>

| $\leftrightarrow$ $\rightarrow$ C $($ vallesol.sieweb.c        | om.pe/sistema/intranet/ma | tricula                        |                                        |                          | 아 단 양 ☆ 🛊 티 🚸 :                         |
|----------------------------------------------------------------|---------------------------|--------------------------------|----------------------------------------|--------------------------|-----------------------------------------|
| 🔢 Aplicaciones 🧍 LED Calculator - Co                           | J 🔇 Vallesol - Paola Call | El Presupuesto > Ej El Panel p | rincipal   Tin 📔 La revista líder en e | 👲 Preparación adecua 💠 / | AppSorteos – La Ru » 🔝 Lista de lectura |
| <b>N</b>                                                       | 😑 🥚 Intranet              |                                |                                        |                          | 2021 v Español v M                      |
|                                                                |                           |                                | PRE-MATRÍCULA 20                       | 22                       |                                         |
| Colegio Vallesol                                               |                           |                                |                                        |                          | MARTINEZ CALLE, MARIA PAZ               |
| MARTINEZ CALLE                                                 | Inicio —                  | Validación                     | Bienvenida                             | Fichas                   | Adjuntar Documentos                     |
| Matrícula<br>Reserva<br>Documentos de<br>Matrícula<br>Registro |                           |                                | 8                                      |                          |                                         |
|                                                                |                           |                                | No hay Informaci                       | ión                      |                                         |
|                                                                |                           |                                | Felicitaciones Todos sus documentos    | fueron validados         |                                         |
|                                                                |                           |                                |                                        |                          |                                         |
|                                                                |                           |                                | PRE-MATRÍCULA 20                       | 22                       |                                         |
|                                                                |                           |                                | ATRÁS FINALIZ                          | AR                       |                                         |

**PASO 11**: Finalmente, visualizará un mensaje que indica la conclusión de este proceso. Deberá imprimir, escanear y enviar estos documentos al correo de <u>secretaria@vallesol.edu.pe</u>

| Colegio Vallesol A concluido el proceso con éx |                            | Familia MARTINEZ CALLE | o para lo cual edicitamente muiar los decumentos debidamente ascensentos y firmatos al corpor electrón | 2021                                                                                                  | vataria     | Español | ~          | 0        |  |
|------------------------------------------------|----------------------------|------------------------|----------------------------------------------------------------------------------------------------|----------------------------------------------------------------------------------------------------|-------------|---------|------------|----------|--|
|                                                | MARTINEZ CALLE             |                        | secretaria@vallesol.edu.pe la                                                                          | misma que inmediatamente recepcionados los documentos le emitirá y enviará la Constancia de Matricula | a su correc | electro | Snico regi | istrado. |  |
| •                                              | Inicio                     |                        | Atentamente                                                                                            |                                                                                                    |             |         |            |          |  |
|                                                | Matricula<br>Reserva       | *                      | LA ADMINISTRACIÓN                                                                                      | Reportes a Imprimir                                                                                   |             |         |            |          |  |
| ß                                              | Documentos de<br>Matrícula |                        |                                                                                                    | DECLARACIÓN PPFF 2022                                                                                 |             |         |            |          |  |
| 7                                              | Registro                   |                        |                                                                                                    | FICHA MEDICA                                                                                          |             |         |            |          |  |
|                                                |                            |                        |                                                                                                    | SOLICITUD DE DESCUENTO POR PRONTO PAGO                                                                |             |         |            |          |  |
|                                                |                            |                        |                                                                                                    | SOLICITUD DE COMPRA DE SEGURO ESCOLAR                                                                 |             |         |            |          |  |
|                                                |                            |                        |                                                                                                    | VOLVER AL INICIO                                                                                      |             |         |            |          |  |